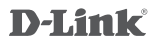

AC2600 WI-FI RANGE EXTENDER DAP-1860

## QUICK INSTALLATION GUIDE

KPATKOE PYKOBOJCTBO TO YCTAHOBKE GUÍA DE INSTALACIÓN RÁPIDA GUIA DE INSTALAÇÃO RÁPIDA 快速安裝指南 PETUNJUK PEMASANGAN CEPAT

## CONTENTS OF PACKAGING

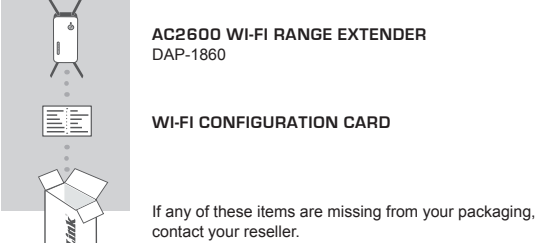

## INTRODUCTION

The DAP-1860 extends the wireless coverage of an existing AP (access point) or wireless router, via wireless or Ethernet port. Please refer to the User Manual, available at http://dlink.com for instructions on how to use your DAP-1860 as a wired extender.

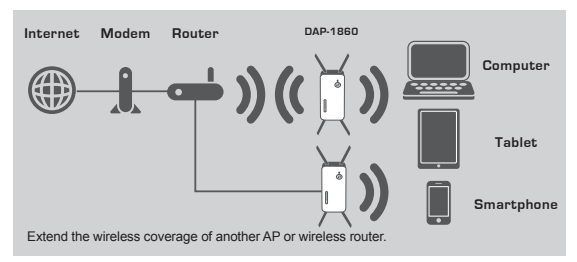

## PRODUCT SETUP

#### SETUP

#### SELECT YOUR METHOD

There are three methods available for setting up the DAP-1860 - using WI-FI Protected Setup (WPS) (recommended), the QRS Mobile App, or a web browser.

#### SETTING UP THE DAP-1860 USING WI-FI PROTECTED SETUP (WPS)

NOTE: To connect to a wireless router or AP and extend the Wi-Fi network in your home, please make sure the source router or AP features a WPS Button.

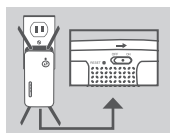

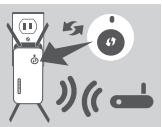

#### Step 1

Fully extend the antennas to provide optimal wireless coverage. Ensure the power switch on the bottom of the DAP-1860 is in the ON position, plug the DAP-1860 into a wall outlet, and wait until the Status/WPS LED is blinking amber.

#### Step 2

Push the WPS button on the source wireless router or AP, and then push the WPS button on the DAP-1860. The Status/WPS LED will start to flash green. Please allow up to two minutes for the process to finish. The Status/WPS LED will turn solid green when the DAP-1860 has connected successfully to the source wireless router or AP

#### Step 3

Connect to the extension network created by the DAP-1860 using the following network name (SSID):

#### (Your router's SSID)-EXT

After WPS, the password of "(Your router's SSID)-EXT" will be the same as the wireless network it is extending.

## SMART SIGNAL LEDS

#### OPTIMIZE EXTENDER LOCATION

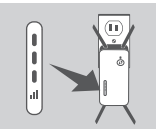

If the Smart Signal LED has a single amber bar after the connection process has finished, the DAP-1860 has established a poor quality connection. To improve the connection quality, the DAP-1860 should be relocated to a wall outlet closer to the source wireless router or AP. The more lit bars on the Signal LED, the better the wireless signal.

## PRODUCT SETUP

#### SETUP

#### SET UP DAP-1860 WITH QRS MOBILE APP

The DAP-1860 can be configured using your smartphone. Search for "D-Link QRS Mobile" on the Apple App Store or Google Play, and download the app. Next, connect your smartphone to the DAP-1860 using the SSID and Password information provided on the Wi-Fi Configuration Card and follow the helpful in-app prompts, or refer to the product manual for more information.

#### SET UP DAP-1860 WITH A WEB BROWSER

The DAP-1860 can also be configured using a web browser. Once you have plugged the DAP-1860 into a wall outlet within wireless range of your router or connected to your existing wired network, open the wireless utility on your computer, select the name (SSID) of the DAP-1860 network, and enter the password (both of these are found on your Wi-Fi Configuration Card). Next, open a web browser (e.g. Internet Explorer, Firefox, Safari, or Chrome) and enter http://dlinkap.local/ By default, the username is Admin, and the password field should be left blank. Please refer to the user manual for further information on configuring the DAP-1860 using a web browser.

Note: Web browser configuration is not supported for Android Devices. Please use the QRS Mobile Application to configure your device.

## TROUBLESHOOTING

SETUP AND CONFIGURATION PROBLEMS

#### 1. HOW DO I RESET MY DAP-1860 AC2600 WI-FI RANGE EXTENDER TO FACTORY DEFAULT SETTINGS?

- Ensure the product is powered on.
- Using a paperclip, press and hold the reset button on the bottom of the device for 5 seconds.
  - Note: Resetting the product to the factory default will erase the current configuration settings. The default Wi-Fi network name (SSID) and password are printed on the DAP-1860's Wi-Fi Configuration Card.

#### 2. HOW DO I CONNECT A PC OR OTHER DEVICE TO THE DAP-1860 IF I HAVE FORGOTTEN MY WI-FI NETWORK NAME (SSID) OR WI-FI PASSWORD?

- If you haven't changed the extended Wi-Fi network's settings, you can use the network name (SSID) and Wi-Fi password on the Wi-Fi Configuration Card.
- If you did change the network name (SSID) or Wi-Fi password and you did not record this information on the Wi-Fi Configuration Card or somewhere else, you must reset the device as described in Question 1 above.
- It is recommended that you make a record of this information so that you can easily connect additional wireless devices in the future. You can use the included Wi-Fi Configuration Card to record this important information for future use.

#### You can find software updates and user documentation on the D-Link website.

#### Tech Support for customers in

#### Australia:

Tel: 1300-700-100 24/7 Technical Support Web: http://www.dlink.com.au E-mail: support@dlink.com.au

#### India:

Tel: +91-832-2856000 Toll Free 1800-233-0000 Web: www.dlink.co.in E-Mail: helpdesk@in.dlink.com

#### Singapore, Thailand, Indonesia, Malaysia, Philippines, Vietnam:

Singapore - www.dlink.co.m.sg Thailand - www.dlink.co.th Indonesia - www.dlink.co.id Malaysia - www.dlink.com.my Philippines - www.dlink.com.ph Vietnam - www.dlink.com.yn

#### Korea:

Tel : +82-2-2028-1810 Monday to Friday 9:00am to 6:00pm Web : http://d-link.co.kr E-mail : g2b@d-link.co.kr

#### New Zealand:

Tel: 0800-900-900 24/7 Technical Support Web: http://www.dlink.co.nz E-mail: support@dlink.co.nz

#### South Africa and Sub Sahara Region:

Tel: 72 12 661 2025 08600 DLINK (for South Africa only) Monday to Friday 8:30am to 9:00pm South Africa Time Web: http://www.d-link.co.za E-mail: support@d-link.co.za

#### D-Link Middle East - Dubai, U.A.E.

Plot No. S31102, Jebel Ali Free Zone South, PC-Box 18224, Dubai, U.A.E. Tel: +971-4-8809062 / 8809069 Technical Support: +971-4-8809033 General Inquiries: info.me@dlinkmea.com Tech Support: support.me@dlinkmea.com

#### Egypt

1, Makram Ebeid Street -City Light Building - floor 5 Nasrcity - Cairo, Egypt Tel.: +2 02 23521593 - +2 02 23520852 Technical Support: +2 02 26738470 General Inquiries: info.eg@dlinkmea.com Tech Support: support.eg@dlinkmea.com

#### Kingdom of Saudi Arabia

Office # 84, Al Khaleg Building ( Mujamathu Al-Khaleej) Opp. King Fahd Road, Olaya Riyadh - Saudi Arabia Tei: +966 1121 70008 Technical Support: +966 1121 70019 General Inquiries: info.sa@ dlinkmea.com Tech Support: support.sa@ dlinkmea.com

#### Pakistan

Islamabad Office: 61-A, Jinnah Avenue, Blue Area, Suite # 11, EBC, Saudi Pak Tower, Islamabad - Pakistan Tel.: +92-51-2800397, 2800398 Fax: +92-51-2800399

Karachi Office: D-1471, KDA Scheme # 1, Opposite Mudassir Park, Karsaz Road, Karachi – Pakistan Phone: +92-21-34548158, 34326649 Fax: +92-21-34376727 Technical Support :+92-21-34548310, 34305069 General Inquiries: info.pk@dlinkmea.com Tech Support: support.Pk@dlinkmea.com

#### TECHNICAL SUPPORT

#### Iran

Unit 5, 5th Floor, No. 20, 17th Alley, Bokharest St., Argentine Sq., Tehran IRAN Postal Code: 1513833817 Tei: 498-21-8880018,19 +98-21-88706653,54 General Inquiries: info:ir@dlinkmea.com Tech Support: support.ir@dlinkmea.com

#### Morocco

M.I.T.C Route de Nouaceur angle RS et CT 1029 Bureau N° 312 ET 337 Casablanca , Maroc Phone : +212 663 72 73 24 Email: support.na@dlinkmea.com

#### Lebanon RMA center

Dbayeh/Lebanon PO Box:901589 Tel: +961 4 54 49 71 Ext:14 Fax: +961 4 54 49 71 Ext:12 Email: taoun@dlinkmea.com

#### Bahrain

Technical Support: +973 1 3332904

#### Kuwait:

Technical Support: + 965 22453939 / +965 22453949

#### Türkiye

Büyükdere Cad. Ferro Plaza No:155 D: 1 K: 1 Zincirlikuyu / Istanbul Tel: +90 (212) 289-56-59 Email: info.tr@dlink.com.tr

This purpose of this product is to create a constant network connection for your devices. As such, it does not have a standby mode or use a power management mode. If you wish to power down this product, please simply unplug it from the power outlet.

## ENGLISH

יועראל

מטלוו סנטר

רח' המגשימים 20

טל: 03-9215173 מל: 073-7962797

קרית מטלוו. פ"ת 49348. ת"ד 7060

support@dlink.co.il דוא"ל תמיכה: support@dlink.co.il

info@dlink.co.il :דוא"ל כללי:

## КОМПЛЕКТ ПОСТАВКИ

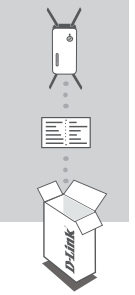

#### БЕСПРОВОДНОЙ ДВУХДИАПАЗОННЫЙ Повторитель AC2600 DAP-1860

#### КАРТА С НАСТРОЙКАМИ БЕСПРОВОДНОЙ СЕТИ

Если что-либо из перечисленного отсутствует, обратитесь к поставщику.

## введение

DAP-1860 расширяет зону покрытия беспроводной сети ТД (точки доступа) или беспроводного маршрутизатора, используя беспроводное подключение или порт Ethernet. Для получения инструкций по использованию DAP-1860 в качестве проводного повторителя, пожалуйста, обратитесь к руководству пользователя, доступному на Web-сайте D-Link.

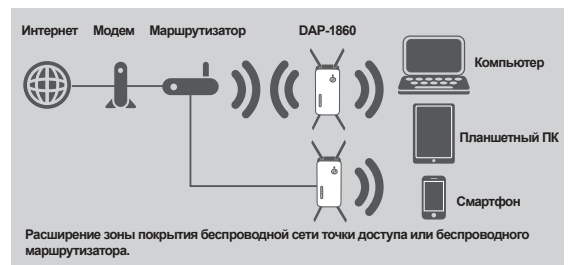

## **УСТАНОВКА**

#### УСТАНОВКА

#### ВЫБЕРИТЕ СПОСОБ НАСТРОЙКИ

Существует три способа настройки DAP-1860 – с помощью WI-FI Protected Setup (WPS) (рекомендуется), с помощью приложения QRS Mobile или Web-браузера.

НАСТРОЙКА DAP-1860 С ПОМОЩЬЮ WI-FI PROTECTED SETUP (WPS) ПРИМЕЧАНИЕ: Для подключения к беспроводному маршрутизатору или точке доступа (ТД), а также для расширения беспроводной сети, пожалуйста, убедитесь, что маршрутизатор или ТД оснащены кнопкой WPS.

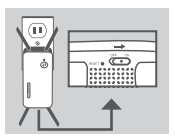

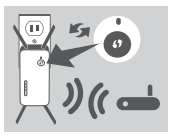

#### Шаг 1

Придайте антеннам такое же положение, как показано на рисунке слева, для обеспечения оптимальной зоны покрытия беспроводной сети. Убедитесь, что выключатель питания на нижней панели DAP-1860 находится в положении **ОN** (**ВКПЮЧЕН)**. Подключите DAP-1860 к электрической розетке и подождите, пока индикатор состояния/WPS не замигает желтым светом.

#### Шаг 2

Нажмите кнопку WPS на беспроводном маршрутизаторе или точке доступа, затем нажмите кнопку WPS на DAP-1860. Индикатор состояния/ WPS загорится зеленым светом. Пожалуйста, подождите две минуты до завершения. После успешного подключения DAP-1860 к беспроводному маршрутизатору или точке доступа индикатор состояния/WPS загорится постоянным зеленым светом.

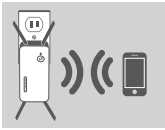

#### Шаг 3

При подключении устройств к беспроводной сети DAP-1860 используйте следующее имя сети (SSID):

#### (SSID Вашего маршрутизатора)-EXT

После настройки с помощью WPS пароль сети "(SSID Вашего маршрутизатора)-EXT" будет таким же, как у сети маршрутизатора, к которому подключен повторитель.

## ИНДИКАТОР УРОВНЯ СИГНАЛА

#### ВЫБОР МЕСТА РАСПОЛОЖЕНИЯ ПОВТОРИТЕЛЯ

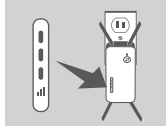

Если после завершения процесса подключения индикатор уровня сигнала показывает одну попоску желтого света, то повторитель DAP-1860 установил соединение низкого качества. Чтобы улучшить качество соединения, следует переместить DAP-1860 к электрической розетке, которая находится ближе к беспроводному маршрутизатору или точке оступа. Чем больше полоско показывает индикатор уровня сигнала, тем лучше сигнал беспроводной сети.

## **УСТАНОВКА**

#### УСТАНОВКА

#### НАСТРОЙКА DAP-1860 С ПОМОЩЬЮ ПРИЛОЖЕНИЯ QRS MOBILE

Можно настроить DAP-1860, используя свой смартфон. Найдите приложение "D-Link QRS Mobile" в Apple App Store или Google Play и загрузите его. Затем подключите смартфон к DAP-1860, используя SSID и пароль, указанные на карте с настройками беспроводной сети, и выполните инструкции приложения или обратитесь к руководству пользователя.

#### НАСТРОЙКА DAP-1860 ЧЕРЕЗ WEB-БРАУЗЕР

Также можно настроить DAP-1860 с помощью Web-браузера. После подключения DAP-1860 к электрической розетке в зоне действия беспроводной сети маршрутизатора или подключения к существующей проводной сети, откройте утилиту на компьютере, выберите имя беспроводной сети DAP-1860 (SSID) и ведите пароль (указанные на карте с настройками беспроводной сети).

Далее откройте Web-браузер (например, Internet Explorer, Firefox, Safari или Chrome) и введите http://dlinkap.local/ По умогчанию имя пользователя - Admin, поле с паролем оставьте пустым. Пожалуйста, обратитесь к руководству по настройке DAP-1860 для получения подробной информации.

Примечание: Устройства с Android не поддерживают настройку через Web-браузер. Пожалуйста, воспользуйтесь приложением QRS Mobile, чтобы настроить устройство.

### ПОИСК И УСТРАНЕНИЕ НЕИСПРАВНОСТЕЙ

#### ПРОБЛЕМЫ УСТАНОВКИ И НАСТРОЙКИ

#### 1. КАК СБРОСИТЬ DAP-1860 К ЗАВОДСКИМ НАСТРОЙКАМ?

- Убедитесь, что питание устройства включено.
- Используя распрямленную скрепку, нажмите и удерживайте кнопку Reset на нижней панели устройства в течение 5 секунд.

#### 2. КАК ПОДКЛЮЧИТЬ ПК ИЛИ ДРУГОЕ УСТРОЙСТВО К DAP-1860, ЕСЛИ ЗАБЫТО ИМЯ БЕСПРОВОДНОЙ СЕТИ (SSID) ИЛИ ПАРОЛЬ?

- Если Вы не меняли настройки расширенной беспроводной сети, можно использовать имя беспроводной сети (SSID) и пароль, указанные на карте с настройками беспроводной сети.
- Если Вы изменили имя беспроводной сети (SSID) или пароль и не записали новые, выполните сброс устройства к заводским настройкам, как указано выше в пункте 1.
- Рекомендуется записать данную информацию, чтобы легко подключить другие беспроводные устройства в будущем. Для записи можно использовать входящую в комплект поставии карту с настройками беспроводной сети.

Примечание: После сброса устройства к заводским настройкам все текущие настройки будут удалены. Имя беспроводной сети (SSID) и пароль по умолчанию указаны на карте с настройками беспроводной сети.

#### Технические характеристики

Стандарты

•IEEE 802.11ac •IEEE 802.11n •IEEE 802.11g •IEEE 802.11b •IEEE 802.11a

**Диапазон частот1** •От 2,4 ГГц до 2,4835 ГГц •От 5,15 ГГц до 5,35 ГГц

Интерфейсы устройства •802.11a/b/g/n/ac •Порт 10/100/1000Base-T •Кнопка Reset •Кнопка WPS

Индикаторы •Состояние/WPS •3-полосный индикатор мощности сигнала

Антенна •4 внешние антенны

Безопасность -Wi-Fi Protected Access (WPA/WPA2) -Wi-Fi Protected Setup (WPS) -64/128-битное шифрование WEP

Дополнительные функции •Приложение ORS Mobile для устройств

с iOS и Android

Управление устройством •Web-интерфейс Рабочая температура •От 0° до 40° С

Температура хранения •От -20° до 65° С

Влажность при эксплуатации •От 10% до 90% без конденсата

Влажность при хранении •От 5% до 95% без конденсата

Питание на входе •110-240 В переменного тока

Максимальная потребляемая мощность •11,54 Вт

Сертификаты +FCC +CE +C-Tick +RoHS +CB +LVD +WPS Setup +Wi-Fi Certified

Размеры •158.5 x 69.8 x 51 мм

#### Bec

•403 г

РУССКИ

<sup>1</sup>Диапазоны рабочих частот изменяются в зависимости от норм и законов отдельных стран.

#### ТЕХНИЧЕСКАЯ ПОДДЕРЖКА

Обновления программного обеспечения и документация доступны на Интернет-сайте D-Link. D-Link предоставляет бесплатную поддержку для клиентов в течение гарантийного срока. Клиенты могут обратиться в группу технической поддержки D-Link по телефону или через Интернет.

Техническая поддержка компании D-Link работает в круглосуточном режиме ежедневно, кроме официальных праздничных дней. Звонок бесплатный по всей России.

Техническая поддержка D-Link: 8-800-700-5465

Техническая поддержка через Интернет: http://www.dlink.ru

e-mail: support@dlink.ru

#### ОФИСЫ

Россия Москва, Графский переулок, 14 Тел. : +7 (495) 744-00-99 E-mail: mail@dlink.ru

Україна Київ, вул. Межигірська, 87-А Тел.: +38 (044) 545-64-40 E-mail: ua@dlink.ua

Moldova Chisinau; str.C.Negruzzi-8 Tel:+373(22) 80-81-07 E-mail:info@dlink.md

Беларусь Мінск, пр-т Незалежнасці, 169 Тэл.: +375 (17) 218-13-65 E-mail: support@dlink.by

Қазақстан Алматы, қ. Құрманғазы,143 үй Тел.: +7 (727) 378-55-90 E-mail: almaty@dlink.ru Հայաստան Երևան, Դավթաշեն 3-րդ թաղամաս, 23/5 Հեռ. +374 (10) 39-86-67 Էլ. փոստ՝ info@dlink.am

საქართველო თბილისი, მარიჯანის ქუჩა N4 ტელ.: +995 (032) 220-77-01 E-mail: info@dlink.ge

Latvija Rīga, Lielirbes iela 27 Tel.: +371 (6) 761-87-03 E-mail: info@dlink.lv

Lietuva Vilnius, Žirmūnų 139-303 Tel.: +370 (5) 236-36-29 E-mail: info@dlink.lt

Eesti E-mail: info@dlink.ee

FAL

## CONTENIDO DEL EMPAQUE

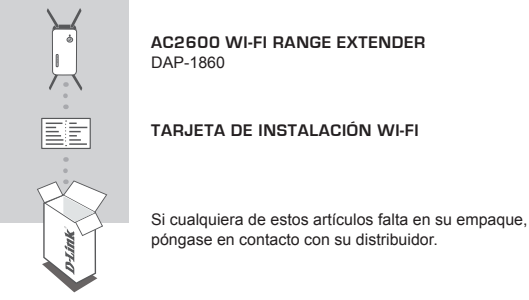

## INTRODUCCIÓN

El DAP-1860 amplía la cobertura inalámbrica de un AP (punto de acceso) existente o router inalámbrico, a través del puerto Ethernet o inalámbricamente. Por favor, consulte el Manual del usuario, disponible en http://dlink.com para obtener instrucciones sobre cómo utilizar el DAP-1860 como un extensor de cable.

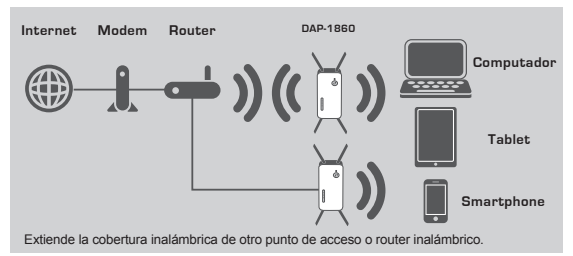

## CONFIGURACIÓN DEL PRODUCTO

#### CONFIGURACIÓN

#### SELECCIONE SU MÉTODO

Hay tres métodos disponibles para configurar el DAP-1860 - con WI-FI Protected Setup (WPS) (recomendado), la aplicación QRS mobile, o un navegador web.

#### CONFIGURACIÓN DEL DAP-1860 UTILIZANDO WI-FI PROTECTED SETUP (WPS)

NOTA: Para conectar a un router inalámbrico o punto de acceso y ampliar la red Wi-Fi en su hogar, por favor asegúrese de que el router o AP de origen cuenta con un hotón WPS

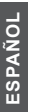

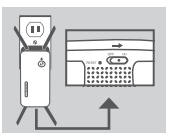

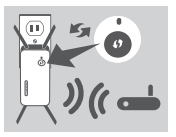

#### Paso 2

Paso 1

Pulse el hotón WPS en el router inalámbrico o AP de origen, y luego pulse el botón WPS en el DAP-1860. El LED Estado/ WPS comenzará a parpadear en color verde. Por favor, espere hasta dos minutos para que el proceso finalice ELLED Estado/WPS cambiará a verde cuando el DAP-1860 se ha conectado correctamente al router inalámbrico o AP de origen.

Extienda por completo las antenas para proporcionar una cobertura inalámbrica óptima. Asegúrese que el interruptor de encendido en la parte inferior de la DAP-

1860 está en la posición ON, conecte el DAP-1860 a una toma de corriente, y espere hasta que el LED Estado / WPS parpadee de color ámbar.

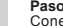

#### Paso 3

Conectarse a la red extendida, que ha sido creada por el DAP-1860 utilizando el siguiente nombre de red (SSID):

#### (SSID del router) -EXT

Después de aplicar WPS, la contraseña de "(SSID del router) -EXT" será la misma que la red inalámbrica que se está extendiendo

## LEDS DE SEÑAL INTELIGENTES

#### OPTIMIZAR LIBICACION DE EXTENSOR DE SEÑAL

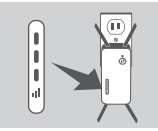

Si el LED de señal inteligente tiene una sola barra de color ámbar después de que el proceso de conexión ha terminado, el DAP-1860 ha establecido una conexión de mala calidad. Para mejorar la calidad de la conexión, el DAP-1860 debe ser trasladado a una toma de corriente cerca del router inalámbrico de origen o punto de acceso. Cuanto más barras iluminadas en el LED de señal, meior será la señal inalámbrica.

## CONFIGURACIÓN DE PRODUCTO

#### CONFIGURAR

#### CONFIGURAR DAP-1860 CON APLICACIÓN QRS MOBILE

El DAP-1860 se puede configurar utilizando un Smartphone. Busque "D-Link QRS Mobile" en el Apple App Store o Google Play y descargue la aplicación. A continuación, conecte el Smartphone para el DAP-1860 utilizando la información SSID y la contraseña proporcionada en la tarjeta de configuración Wi-Fi y siga las útiles indicaciones de la aplicación, o consulte el manual del producto para obtener más información.

#### CONFIGURAR DAP-1860 CON UN NAVEGADOR WEB

El DAP-1860 también se puede configurar utilizando un navegador web. Una vez que haya conectado el DAP-1860 en una toma de corriente dentro del rango inalámbrico de su router o conectado a la red cableada existente, abra la utilidad inalámbrica en su equipo, seleccione el nombre (SSID) de la red DAP-1860, e ingrese la contraseña (ambos se encuentran en su tarjeta de configuración Wi-Fi).

A continuación, abra un navegador web (por ejemplo, Internet Explorer, Firefox, Safari o Chrome) e introduzca http://dlinkap.local/ Por defecto, el nombre de usuario es admin y el campo de la contraseña debe dejarse en blanco. Por favor, consulte el manual del producto para obtener más información sobre cómo configurar el DAP-1860 utilizando un navegador web.

Nota: Configuración a través del navegador web no es compatible con dispositivos Android. Utilice la aplicación QRS Mobile configurar el dispositivo.

## SOLUCIÓN DE PROBLEMAS

#### PROBLEMAS DE INSTALACIÓN Y CONFIGURACIÓN

- 1. ¿CÓMO PUEDO RESTABLECER MI DAP-1860 AC1200 WIRELESS DUAL BAND EXTENDER A SU CONFIGURACIÓN PREDETERMINADA DE FÁBRICA?
  - Asegúrese de que el producto esté encendido.
  - Utilice un clip extendido, presione y mantenga presionado el botón de reset en la parte inferior del dispositivo durante 5 segundos.
    - Nota: El Restablecimiento del producto a la configuración predeterminada de fábrica borrará la configuración actual. El nombre predeterminado de Wi-Fi de la red (SSID) y la contraseña están impresos en la tarjeta de configuración Wi-Fi del DAP-1860.
- 2. ¿CÓMO PUEDO CONECTAR UN PC U OTRO DISPOSITIVO AL DAP-1860 SI HE OLVIDADO MI NOMBRE WI FI-RED (SSID) O WI-FI CONTRASEÑA?
  - Si no ha cambiado la configuración de la red Wi-Fi extendida, puede utilizar el nombre de red (SSID) y la contraseña de Wi-Fi en la tarjeta de configuración Wi-Fi.
  - Si lo hizo cambie el nombre de red (SSID) o la contraseña Wi-Fi y si no guardó esta información en la tarjeta de configuración Wi-Fi o en otro lugar, debe restablecer el dispositivo como se describe en la pregunta 1 anterior.
  - Se recomienda que realice un registro de esta información para que pueda conectar fácilmente dispositivos inalámbricos adicionales en el futuro. Puede utilizar la tarjeta de configuración Wi-Fi induida para registrar esta información importante para el uso futuro.

#### SOPORTE TÉCNICO

Usted puede encontrar actualizaciones de softwares o firmwares y documentación para usuarios a través de nuestro sitio www.dlinkla.com

#### SOPORTE TÉCNICO PARA USUARIOS EN LATINO AMERICA

Por favor revise el número telefónico del Call Center de su país en http://www.dlinkla.com/soporte/call-center

#### Soporte Técnico de D-Link a través de Internet

Horario de atención Soporte Técnico en www.dlinkla.com e-mail: soporte@dlinkla.com & consultas@dlinkla.com

Por favor asegúrese de que los canales 36/40/44/48 en la banda de 5 GHz estén sin licencia y sin restricciones de uso en su país de residencia antes de utilizarlos. Cualquier uso ilegal de estos canales es responsabilidad del usuario.

## CONTEÚDO DA EMBALAGEM

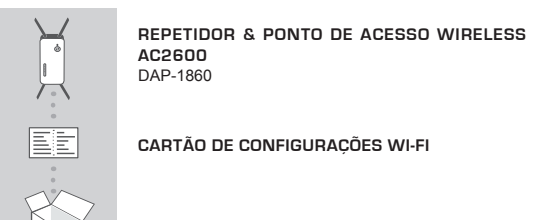

Se algum desses itens estiver faltando, favor contatar seu revendedor.

## INTRODUÇÃO

O DAP-1860 amplia facilmente a cobertura W-Fi de seu roteador, seja através de porta de rede ou rede sem fios. Consulte o Manual do Usuário disponível em http://dlink. com para obter instruções sobre como usar o DAP-1860 como um repetidor cabeado.

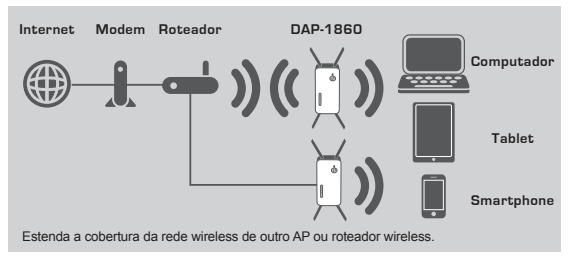

## COMO INSTALAR O PRODUTO

#### CONFIGURAÇÕES

#### ESCOLHA O MÉTODO

Existem três métodos disponíveis para configurar o DAP-1860: usando a configuração Wi-Fi Protected (WPS) (recomendado), o QRS Mobile App, ou a partir de um web browser.

#### CONFIGURAÇÃO DO DAP-1860 usando o Wi-Fi Protected Setup (WPS)

NOTA: Para ligar a um roteador sem fio ou AP e estender a rede Wi-Fi em sua casa, verifique se o roteador de origem ou AP possui um botão WPS.

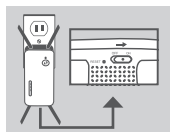

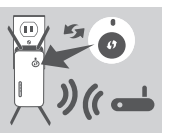

# ))((

#### Passo 1

Estenda completamente as antenas para fornecer cobertura Wi-Fi ideal. Verifique se o interruptor de alimentação na parte inferior do DAP-1860 está na posição ON, ligue o DAP-1860 em uma tomada e aguarde até que LED Status / WPS esteja piscando.

#### Passo 2

Pressione o botão WPS no roteador/AP Wi-Fi de origem, e, em seguida, aperte o botão WPS no DAP-1860. O LED Status / WPS começará a piscar na cor verde. Por favor, aguarde até dois minutos para que o processo seja concluido. O LED Status / WPS ficará verde sólido quando o DAP-1860 se conectar com sucesso ao roteador/AP Wi-Fi de origem.

#### Passo 3

Conecte-se à rede de extensão criada pelo DAP-1860 usando o nome seguinte da rede (SSID):

#### (SSID do seu roteador)-EXT

Após o processo de configuração pelo WPS, a senha será a mesma de seu roteador Wi-Fi.

## LEDS INTELIGENTES

#### OTIMIZE A LOCALIZAÇÃO DO REPETIDOR

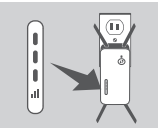

Se o LED inteligente apresentar uma única barra após o processo de conexão ter finalizado, o DAP-1860 estabeleceu uma conexão de má qualidade. Para melhorar a qualidade da conexão Wi-Fi, o DAP-1860 deve ser transferido para outra tomada mais próxima do seu roteador Wi-Fi. Quanto mais cheias as barras de sinal estiverem, melhor o sinal de sua rede Wi-Fi.

## INSTALAÇÃO DO PRODUTO

#### INSTALAÇÃO

#### INSTALANDO O DAP-1860 COM O APLICATIVO QRS

O DAP-1860 pode ser instalado através de seu smartphone. Procure por "D-Link QRS Mobile" na App Store da Apple ou no Google Play, e baixe o aplicativo. Em seguida, conecte seu smartphone no DAP-1860 usando a SSID e senha fornecidas no Cartão de Configuração Wi-Fi e siga as instruções do próprio aplicativo, ou consulte o manual do produto para mais informações.

#### INSTALANDO O DAP-1860 ATRAVÉS DE UM NAVEGADOR DE INTERNET

O DAP-1860 também pode ser instalado através de um navegador de internet. Após plugar o DAP-1860 numa tomada que esteja dentro do alcance de sinal da rede wireless do seu roteador ou conectado na sua rede wireless existente, abra a opção de redes sem fio em seu computador, selecione o nome (SSID) da rede do DAP-1860, e digite a senha (ambos podem ser encontrados no seu Cartão de Configuração Wi-Fi).

Em seguida, abra um navegador de internet (por exemplo, Internet Explorer, Firefox, Safari ou Chrome) e digite http://dlinkap.local/. Por padrão, o nome de usuário é Admin, e o campo da senha é deixado em branco. Por favor consulte o manual do produto para informações adicionais sobre a configuração do DAP-1860 através de um navegador de internet.

Nota: A configuração do browser não tem suporte para dispositivos Android. Por favor, use o aplicativo móvel QRS para configurar este produto.

## SOLUÇÃO DE PROBLEMAS

PROBLEMAS DE INSTALAÇÃO E CONFIGURAÇÃO

#### 1. COMO REINICIO MEU REPETIDOR WI-FI DAP-1860 AC1200 PARA AS CONFIGURAÇÕES DE FÁBRICA?

Certifique-se de que o produto está ligado.

-Utilizando um clipe de papel, pressione o botão de reset atrás do dispositivo por 5 segundos.

Nota: Reiniciar o produto para o padrão de fábrica irá apagar todas as configurações já feitas. O nome padrão da rede Wi-Fi (SSID) e senha estão impressos no Cartão de Configurações Wi-Fi do DAP-1860.

#### 2. COMO CONECTO UM COMPUTADOR OU OUTRO DISPOSITIVO NO DAP-1860 SE TIVER ESQUECIDO O NOME DA MINHA REDE WI-FI (SSID) OU SENHA?

- Se você não alterou as configurações padrões do DAP-1860, você pode usar o nome de rede (SSID) e senha que estão no Cartão de Configurações Wi-Fi que acompanha o produto.
- -Se você alterou o nome de rede (SSID) ou senha e não guardou essa informação, seja no Cartão de Configuração Wi-Fi ou em qualquer outro lugar, você deve reiniciar o dispositivo como descrito na Questão 1 acima.
- -É recomendado que você anote ou guarde essa informação para poder conectar outros dispositivos wireless futuramente. Você pode usar o Cartão de Configurações Wi-fi incluso para guardar essa informação importante para uso futuro.

#### SUPORTE TÉCNICO

Caso tenha dúvidas na instalação do produto, entre em contato com o Suporte Técnico D-Link.

Acesse o site: www.dlink.com.br/suporte

## 包裝內容物

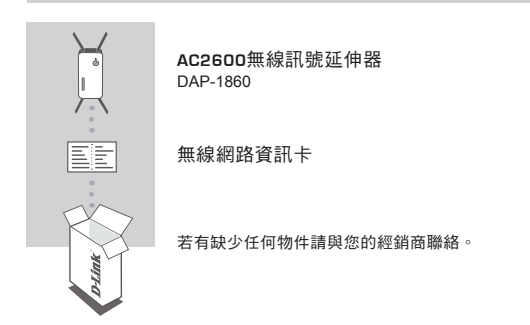

介紹

DAP-1860透過無線或是有線乙太網路埠,延伸現有的AP(無線網路基地台)或無線路由器 的涵蓋範圍。DAP-1860透過乙太網路當作有線延伸器的使用方法,請參閱使用手冊或 官網http://dlink.com上的說明。

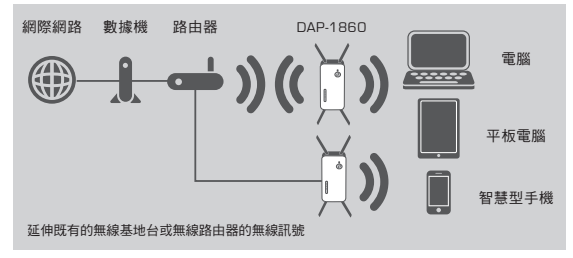

## 產品設定

#### 設定

#### 選擇安裝方式

您可透過三種方式安裝DAP-1860:單鍵WPS方式(最建議的方式), QRS Mobile App 或使用網頁瀏覽器方式。

#### 透過WPS來安裝DAP-1860

注意:若要透過此方式來延伸您家中的無線網路訊號,請先確認您的無線路由器或 無線基地台具備WPS按鈕。

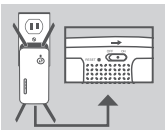

#### 步驟 1

展開天線以提供最佳的無線訊號範圍,請將DAP-1860 插入牆上的電源插座並且確認電源是ON開啟的,請稍 後直到LED燈開始閃爍橘燈。

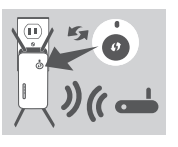

#### 步驟 2

請按下無線訊號來源設備的WPS鈕後再按DAP-1860 上的WPS鈕(約3秒)。DAP-1860的LED燈將開始閃爍綠 色。完成連線約需2分鐘,請稍待。

當LED燈恆亮緣色時表示DAP-1860已經完成連線至您 的無線路由器或無線基地台。

#### 步驟 3

請搜尋DAP-1860上端來源設備設定時的無線網路名稱 來連線網路,無線名稱及密碼是來源設備

「路由器/基地台原本無線網路名稱-EXT」:

透過WPS方式設定,無線網路名稱密碼將與原有上層 的帳號密碼相同。

## 智慧LED燈號顯示

指示無線延伸器位置

) (( 🛯

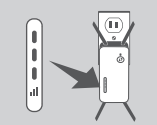

如果完成連線步驟後LED燈號恆亮橋燈,代表DAP-1860建立了一個品質較差的連線。如要改善連線品 質,請將DAP-1860移動至離無線路由器或基地台較近 的位置。

## 產品設定

#### 設定

D-Link

#### 透過QRS Mobile App軟體來安裝DAP-1860

#### 下列使用IOS系統示範說明

25-102

透過本設定精靈、將一步步的傷助忠完成您的

國擇要設定的裝置和使用的模式。
說定網際網路和無線網路。
3、說定路由與的管理者密碼。

- 课程—但知论规约

test-dir636Max

8501 2.4

dink645

DIR-DLINK2.4

DIR-868L B

ALAN-2.4G

david\_DIR-809

TOSS

D-Link DIR-809-8702

重新接法

4、設定朝備更新通知。

5、註冊mydlink服務。 6、傑森時定。

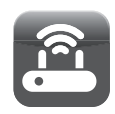

DLink

DLink

\_

. .

62

68

82

6 2

8 중

82

02

8 <del>?</del>

课作模式

當D-Link設備以原線中進歷的方式進作時,可同 支延伸接有票線網路的過量範圍。您可以利用此 模式來攝大現有熱爆設備的這里範圍,讓家中這

(( )

- )) (( - ))

HI Wi-Fi無線網路設定

你事课场到的账段算由器的账段提择条件

請輸入無線路由器的無線密碼 · 以建立無線通

)) (( 📥 )) (( 🗎

現有無線路由 忘的装置 第/基型合

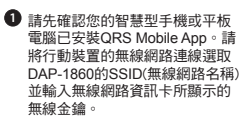

 開啟QRS Mobile APP請先按下 「開始」及「下一步」

- ③ DAP-1860將先自動掃描範圍內的 無線網路訊號並顯示於清單中。 請選擇您想延伸的無線網路訊號 並輸入該無線網路的無線全鎮, 下列輸入密碼為範例請依照您的 密碼來輸入。

注意: 設定完成後,DAP-1860的 位置必須在原來無線基地台的收 訊範圍內

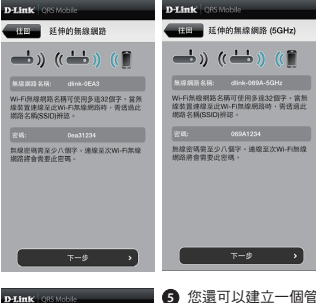

您可以選擇延用既有的SSID (無線網路名稱)和無線金鑰或 輸入一個新的SSID和金鑰。 注意:若您選擇修改SSID或密 碼,建議您將這些資料記錄下 來以便未來使用。

您還可以建立一個管理員密碼來登入DAP-1860的 管理介面,若您有設定管理員密碼,建議您將這些 資料記錄下來以便未來使用。

③您所完成的設定參數將顯示於畫面中。在確認設定 正確後請按下「儲存」按鈕,DAP-1860將重新開 機並套用您所做的設定異動。完成後,DAP-1860 將可以延伸您所還取的無線網路訊號

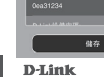

4回 D-Link設備密碼

(( 1 1 1 )) (( 1 1 1 )) (( ))

<u>5-0</u>

設定完成

下面是您的無線連結密碼及D-Link設備登入 密碼一覧。請記下這過的資訊並儲存設定。

D-Link

## 產品設定

#### 設定

#### 透過網頁瀏覽器來安裝DAP-1860

DAP-1860亦可透過電腦開啟網頁瀏覽器進行設定,將DAP-1860插入牆上的電源 插座並且等待電源LED燈開始閃爍橋燈後,請將您的電腦連線至DAP-1860(SSID和 無線金鎗標示於無線網路資訊卡)。打開網頁瀏覽器並連線至http://dlinkap.local./ DAP-1860的原廠預設管理者帳號為Admin,密碼是空白。 如需要更多設定資訊請參考產品使用手冊。

注意: Android裝置不支援網頁瀏覽器配置。請使用無線路由器快速安裝App來配置 您的裝置。

## 疑難排解

#### 設定和安裝的問題

- 1. 我要如何將DAP-1860回復出廠預設值(RESET)?
  - (1) 確認設備已連接電源並在待機中。
  - (2)使用迴紋針等細物插入DAP-1860的reset孔約5秒再放開。

請注意!此動作會將DAP-1860的設定全部清除,請在設備開機完成後依上述說明 重新設定。

#### 我要如何使用無線方式連線至DAP-1860?若忘記無線網路名稱或密碼時該如何 處理?

任何要無線連線至DAP-1860的脫罩必須要還擇正確的無線網路名稱和輸入密碼。您 可以查看無線網路資訊卡上所標示無線網路名稱和密碼。若您已忘記您的SSID或無 線金鑰。請透過問題1的方式將DAP-1860回復原廠預設。

#### D-Link 友訊科技 台灣分公司 技術支援資訊

如果您還有任何本使用手冊無法協助您解決的產品相關問題,台灣地區用戶可以透過我 們的網站、電子郵件或電話等方式與D-Link台灣地區技術支援工程師聯絡。

#### D-Link 免付費技術諮詢專線

0800-002-615 手機付費電話 (02)6600-0123#8715 服務時間:週一至週五,早上9:00到晚上9:00 週六日及國定假日(不含農曆春節)早上10:00到晚上7:00 網站: http://www.dlink.com.tw 電子郵件: dssaa\_service@dlink.com.tw

#### 如果您是台灣地區以外的用戶,請參考D-Link網站,全球各地分公司 的聯絡資訊以取得相關支援服務。

產品保固期限、台灣區維修據點查詢,請參考以下網頁說明: http://www.dlink.com.tw

產品維修:

使用者可直接送至全省聯強直營維修站或請洽您的原購買經銷商。

#### 由注意!

文

依據 低功率電波輻射性電機管理辦法

第十二條:經型式認證合格之低功率射頻電機,非經許可,公司、商號或使用 者均不得擅自變更頻率、加大功率或變更原設計之特性及功能。

第十四條: 低功率射頻電機之使用不得影響飛航安全及干擾合法通信;經發現 有干擾現象時,應立即停用,並改善至無干擾時方得繼續使用。

前項合法通信,指依電信規定作業之無線電信。低功率射頻電機須忍受合法通 信或工業、科學及醫療用電波輻射性電機設備之干擾。

在5.25-5.35秭赫頻帶內操作之無線資訊傳輸設備,限於室內使用

電磁波曝露量MPE 標準值(MPE) 1mW/cm<sup>2</sup>,送測產品實值為0.085mW/cm<sup>2</sup>

## isi Kemasan

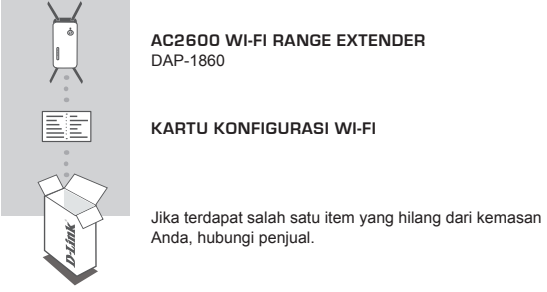

## PENDAHULUAN

DAP-1860 memperluas jangkauan nirkabel dari sebuah AP (akses point) yang ada atau router nirkabel, melalui port nirkabel atau Ethernet. Silakan merujuk ke Manual Pengguna, tersedia di http://dlink.com untuk petunjuk tentang cara menggunakan DAP-1860 Anda sebagai extender kabel.

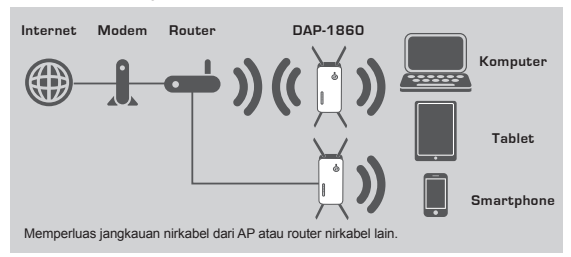

## PENGATURAN PRODUK

#### PENGATURAN

#### PILIH METODE ANDA

Ada tiga metode yang tersedia untuk menyiapkan DAP-1860 - gunakan WI-FI Protected Setup (WPS) (dianjurkan), aplikasi QRS Mobile atau web browser.

#### MEMASANG DAP-1860 MENGGUNAKAN WI-FI Protected Setup (WPS)

CATATAN: Untuk menghubungkan ke router nirkabel atau AP dan memperluas jaringan Wi-Fi di rumah Anda, pastikan sumber router atau AP memiliki tombol WPS.

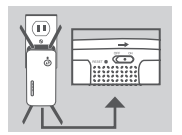

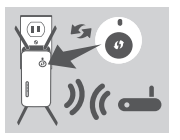

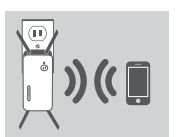

#### Langkah 1

Posisikan antenna pada posisi terbuka untuk memberikan cakupan nirkabel yang optimal. Pastikan saklar daya di bagian bawah DAP-1860 berada pada posisi ON, pasang DAP-1860 ke stopkontak, dan tunggu sampai LED Status/WPS berkedip kuning.

#### Langkah 2

Tekan tombol WPS pada router nirkabel sumber atau AP, dan kemudian tekan tombol WPS pada DAP-1860. LED Status/WPS akan mulai berkedip hijau. Silakan tunggu hingga dua menit sampai proses selesai. LED Status/WPS akan berubah menjadi hijau padat ketika DAP-1860 telah terhubung dengan sukses ke router nirkabel sumber atau AP.

#### Langkah 3

Terhubung ke jaringan ekstensi dibuat oleh DAP-1860 menggunakan nama jaringan berikut (SSID):

#### (SSID Router Anda) -EXT

Setelah WPS, password "(router Anda SSID)-ext" akan sama dengan jaringan nirkabel yang Anda perluas.

## LED SMART SIGNAL

#### LOKASI OPTIMAL EKSTENDER

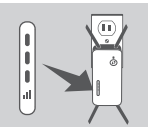

Jika LED Smart Signal hanya 1 bar setelah proses koneksi selesai, DAP-1860 telah membentuk koneksi, berkualitas buruk. Untuk meningkatkan kualitas koneksi, DAP-1860 harus direlokasi ke stopkontak dekat ke router nirkabel sumber atau AP. Semakin banyak jumlah bar yang menyala pada LED Signal, semakin baik sinyal nirkabel.

## PENGATURAN PERANGKAT

#### PENGATURAN

#### MENGATUR DAP-1860 DENGAN QRS MOBILE APP

DAP-1860 dapat dikonfigurasi menggunakan smartphone Anda. Cari dan download aplikasi "D-Link QRS Mobile" di Apple App Store atau Google Play. Berikutnya, hubungkan smartphone Anda ke DAP-1860 dengan menggunakan informasi SSID dan Password yang disediakan di Kartu Konfigurasi Wi-Fi dan ikuti petunjuk dalam aplikasi, atau lihat manual produk untuk informasi lebih lanjut.

#### MENGATUR DAP-1860 DENGAN WEB BROWSER

DAP-1860 juga dapat dikonfigurasi dengan menggunakan web browser. Setelah Anda memasang DAP-1860 ke stopkontak dalam jangkauan nirkabel dari router atau terhubung ke jaringan kabel yang ada, buka utilitas nirkabel di komputer Anda, pilih nama (SSID) dari DAP-1860, dan masukkan password (kedua informasi ini dapat diternukan pada Kartu Konfigurasi Wi-Fi Anda).

Berikutnya, buka web browser (misalnya Internet Explorer, Firefox, Safari atau Chrome) dan masukkan http://dlinkap.local./ secara default, nama pengguna adalah Admin, dan bagian sandi harus dibiarkan kosong. Silakan lihat manual produk untuk informasi lebih lanjut tentang konfigurasi DAP-1860 menggunakan browser web.

Catatan: Konfigurasi pada Web browser tidak didukung pada perangkat Android. Harap gunakan QRS Mobile untuk melakukan konfigurasi perangkat.

## PENANGANAN MASALAH

#### MASALAH DALAM PENGATURAN DAN KONFIGURASI

#### 1. BAGAIMANA CARA ME-RESET DAP-1860 AC1200 WIRELESS DUAL BAND EXTENDER KE PENGATURAN DEFAULT PABRIK?

- Pastikan produk dihidupkan.
- Gunakan penjepit kertas, tekan dan tahan tombol reset di bagian bawah perangkat selama 5 detik.
  - Catatan: Me-reset produk ke default pabrik akan menghapus pengaturan konfigurasi Anda. Nama default Wi-Fi (SSID) dan password tercetak pada Kartu Konfigurasi Wi-Fi DAP-1860 ini.
- 2. BAGAIMANA CARA MENGHUBUNGKAN PC ATAU PERANGKAT LAIN KE DAP-1860 JIKA SAYA LUPA NAMA WI-FI (SSID) ATAU PASSWORD WI-FI?
  - Jika Anda belum mengubah pengaturan jaringan Wi-Fi, Anda dapat menggunakan nama jaringan (SSID) dan sandi Wi-Fi yang tercetak pada Kartu Konfigurasi Wi-Fi.
  - Jika Ánda tidak mengubah nama jaringan (SSID) atau password Wi-Fi dan Anda tidak merekam informasi ini di Kartu Konfigurasi Wi-Fi atau di tempat lain, Anda harus mengatur ulang perangkat seperti yang dijelaskan dalam Pertanyaan 1 di atas.
  - Disarankan agar Anda membuat catatan informasi ini sehingga Anda dapat dengan mudah menghubungkan perangkat nirkabel tambahan di masa depan. Anda dapat menggunakan Kartu Konfigurasi Wi-Fi untuk merekam informasi penting ini untuk penggunaan masa depan.

#### DUKUNGAN TEKNIS

Update perangkat lunak dan dokumentasi pengguna dapat diperoleh pada situs web D-Link. Dukungan Teknis untuk pelanggan:

#### Dukungan Teknis D-Link melalui telepon:

Tel: +62-21-5731610

#### Dukungan Teknis D-Link melalui Internet:

Email : support@dlink.co.id Website : http://support.dlink.co.id

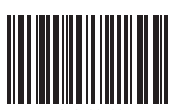

5018120700

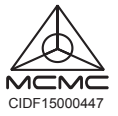

Ver.1.00[DI]\_85x125 2016/3/07 5018120700